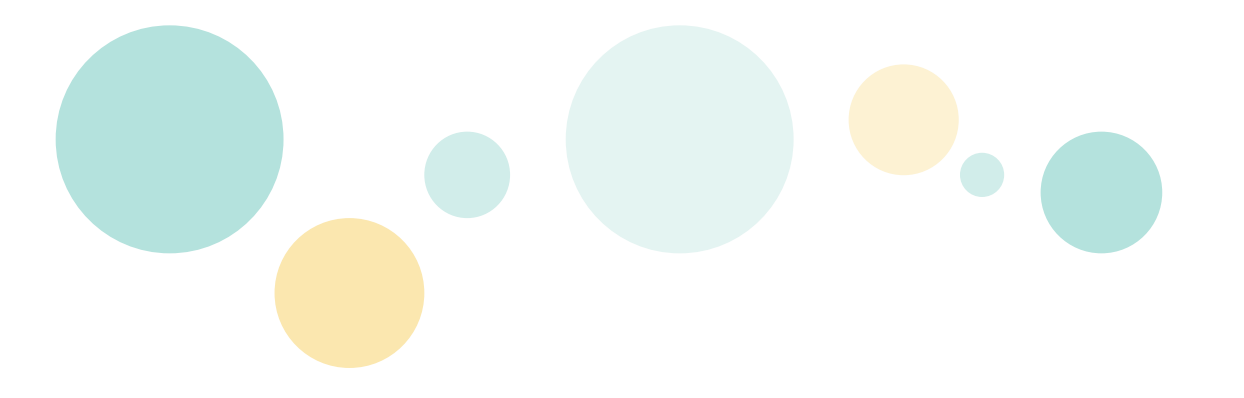

# 操作ガイド

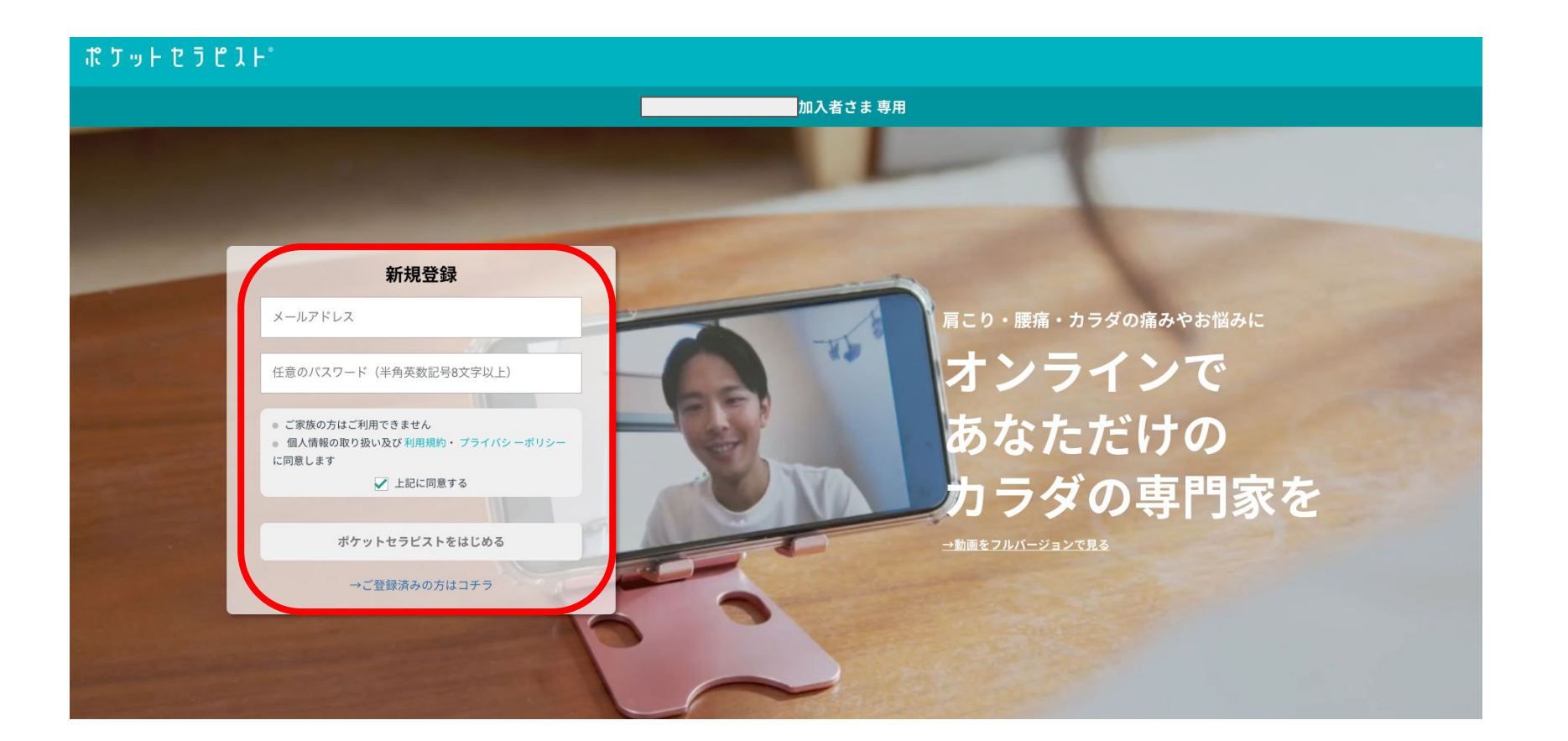

# 【ポケットセラピスト】認証メールのお知らせ (M部) > 👳 🦉 🦉 🦉

-

ポケットセラピスト <notify@pocket-therapist.jp>

To a.yamaoka+7 🔻

ポケットセラピスト運営事務局です。

-----

\_\_\_\_\_

【!】認証は完了しておりません

以下のURLをクリックして、メール認証を完了させてください。

https://pocket-therapist.site/gu/auth/users/mainEmailVerification?token=aa3d292d-1ae8-42b5-9a4c-1dd529c0ffd4-2022-05-25

\*認証メールの期限は24時間となっております。 \*このメールに心当たりがない場合、第三者がメールアドレスの入力を誤った可能性があります。 その場合はお手数ですが破棄をお願いいたします。

本メールに心当たりのない方や、ご不明な点がございましたら、 お手数ですが弊社(<u>support@backtech.co.jp</u>) までお問い合わせください。 よろしくお願いします。

0.

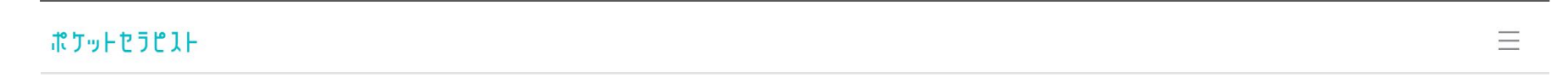

# まずはあなたの事を教えて下さい

| 本人確認                         |
|------------------------------|
|                              |
| 登録のため、ご本人情報の入力をお願い<br>いたします。 |
| 入力する                         |
| 回答時間:約2分                     |

# 下記画面に遷移します。情報を入力後「登録する」をクリックしてください。

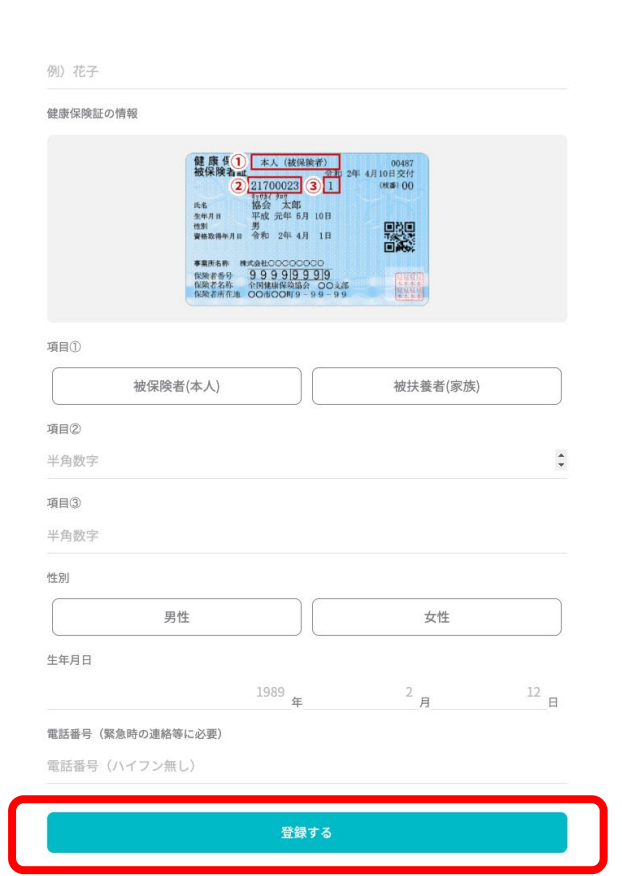

# まず、身体の状態をチェックするために面談を行います。「日時」「セラピスト」いずれかの方法で予約をしてください。

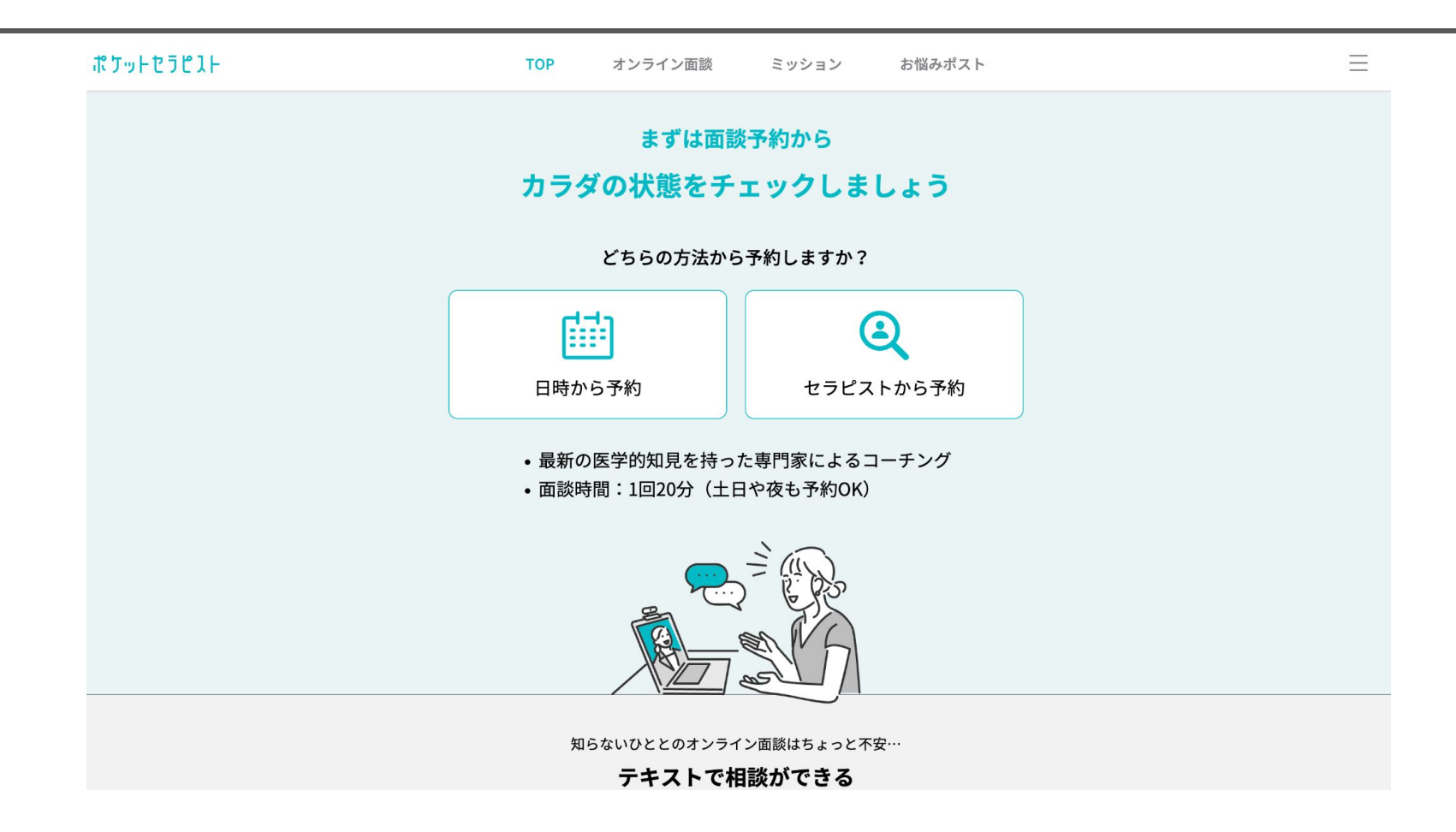

## 面談予約後に事前アンケートがメールに送られてきますので、面談までに回答をお願いします。

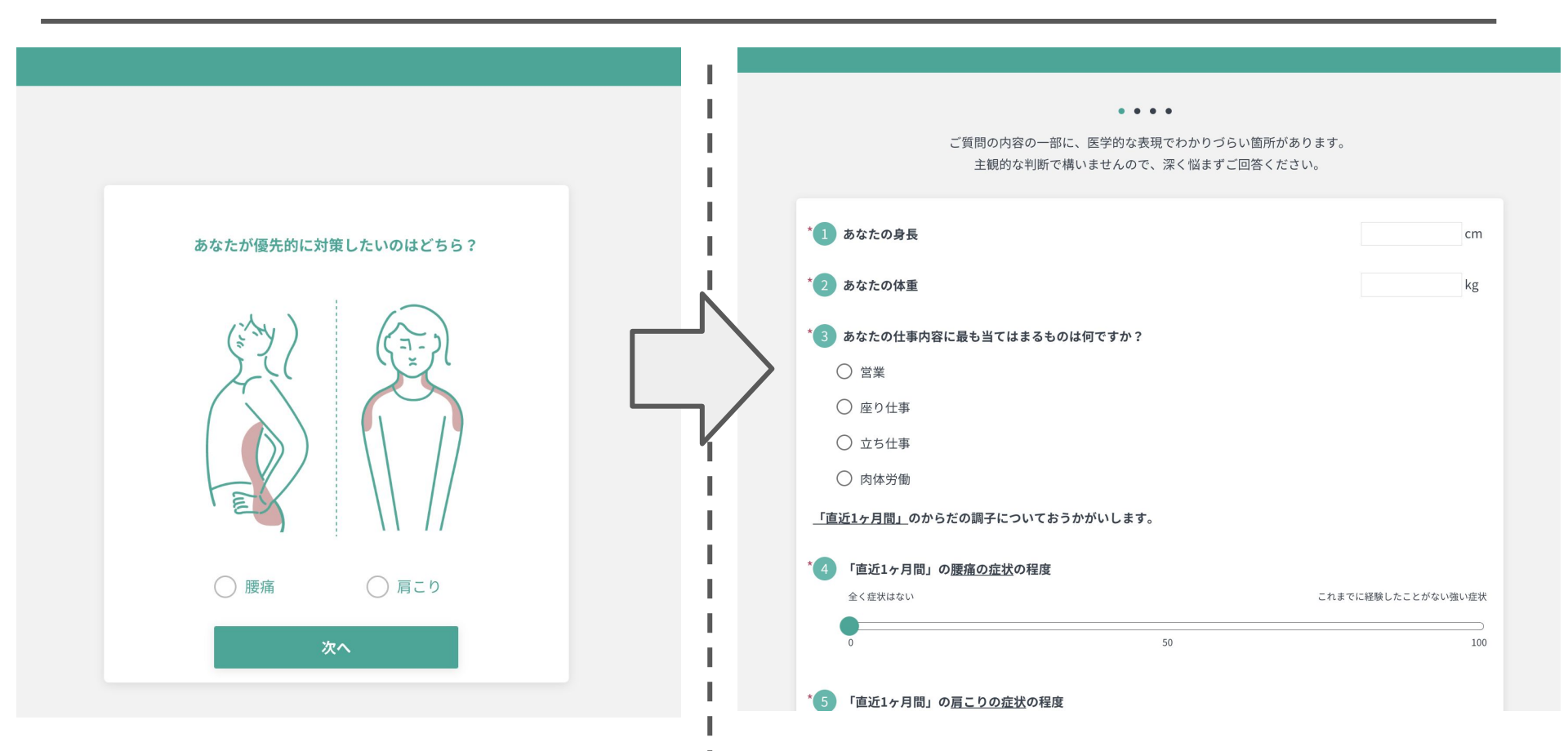

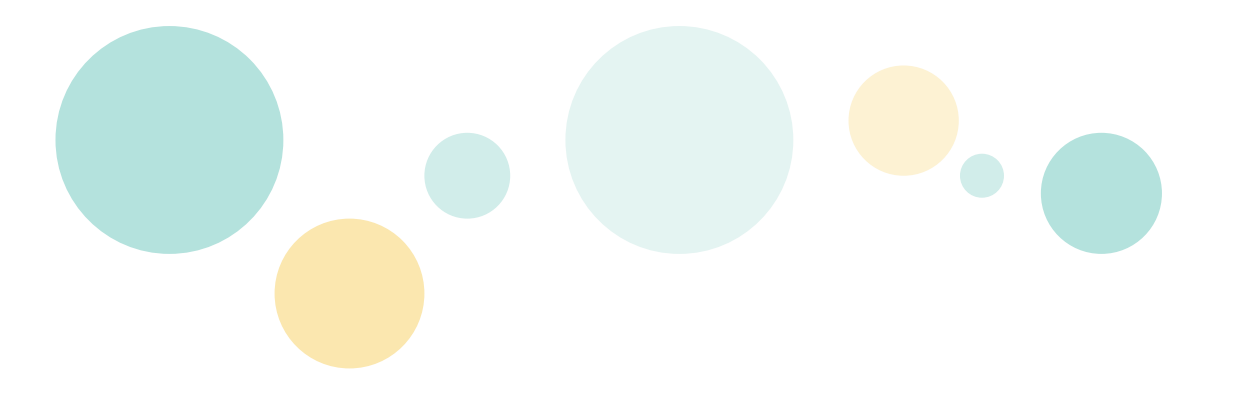

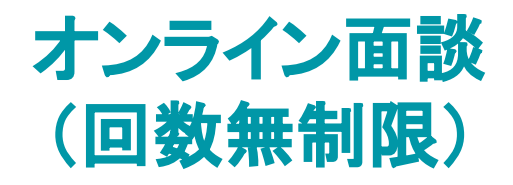

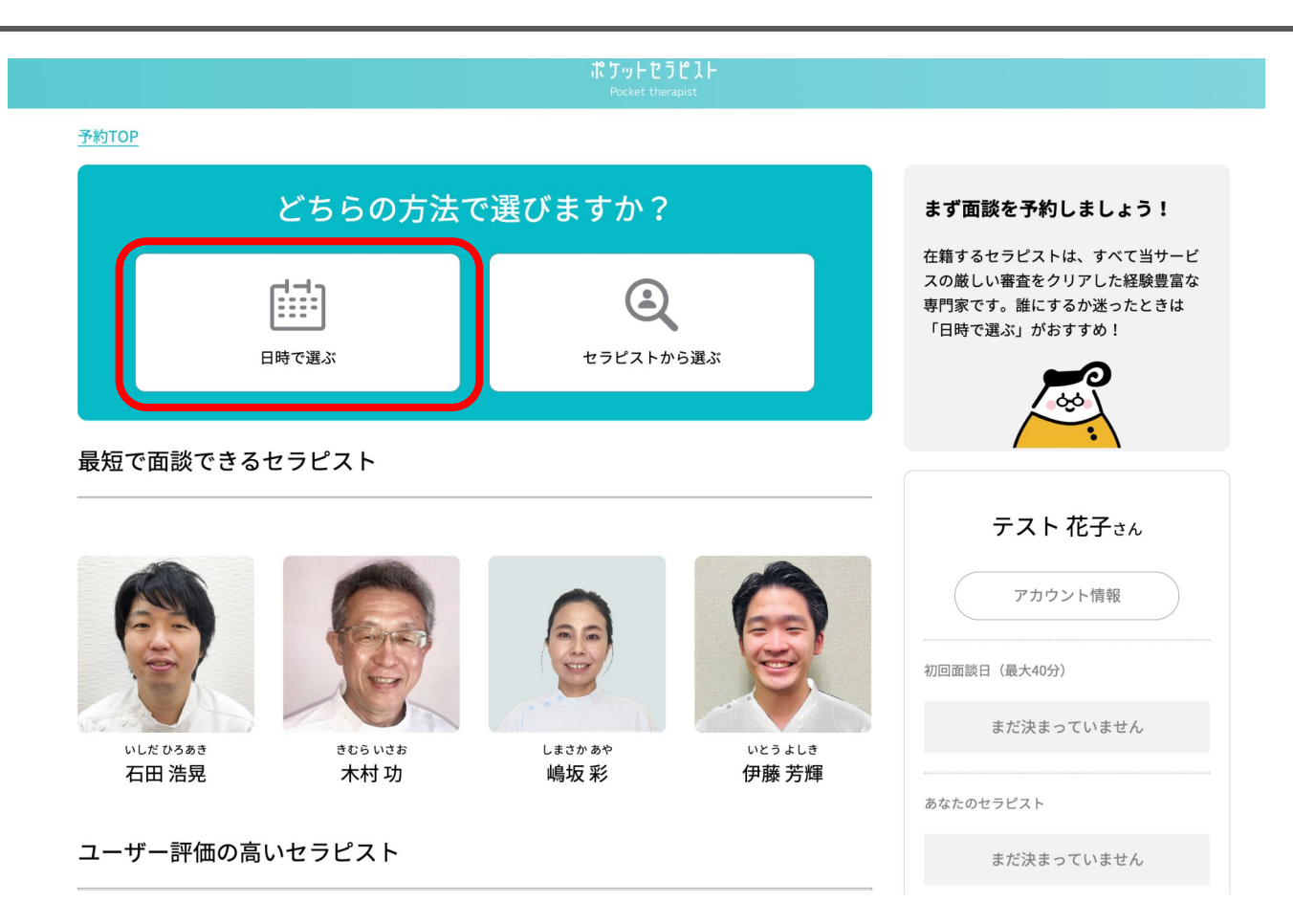

# 「日時で選ぶ」を選択した場合 | カレンダーから都合の良い時間で、空き枠(◎/○/△)をクリックしてください。

| 予約TOP > 日                        | 付で選ぶ          |               |           |                    |                   |                                                                                                    |            |                                                                                       |
|----------------------------------|---------------|---------------|-----------|--------------------|-------------------|----------------------------------------------------------------------------------------------------|------------|---------------------------------------------------------------------------------------|
| 6月                               |               |               |           |                    |                   | く前の                                                                                                    | 0週 次の週 >   | ロ時を選びでください                                                                            |
| 午前 (6:00~12:00) お昼 (12:00~13:00) |               |               | 午後(13     | 3:00~18:00)        | 夜 (18:00~23:00)   |                                                                                                    |            | ロ時で送んでくたさい                                                                            |
|                                  | 02<br>*       | 03<br>金       | 04<br>±   | 05<br><sub>E</sub> | <b>06</b><br>月    | <b>07</b><br>火                                                                                                    | 08<br>*    | が回は最大40万、2回目以降は20万で<br>す。 カラダの痛みやお悩みについて伺<br>い、現在の状況を確認します。オンライ<br>ンなのでお好きな場所で面談できます。 |
| 06:00                            | $\times$      | $\times$      | $\times$  | $\times$           | $\times$          | 受けわずか                                                                                                    | $\times$   |                                                                                       |
| 06:30                            | $\times$      | 受りわずか         | <br>残りわずか | $\times$           | 残りわずか             | <br>残りわずか                                                                                                    | $\times$   |                                                                                       |
| 07:00                            | $\times$      | 受けわずか         | $\times$  | ×                  | <br>残りわずか         | 受けわずか                                                                                                    | 受りわずか      | テスト 花子さん                                                                              |
| 07:30                            | $\times$      | べん ひんずか       | $\times$  | $\times$           | <b>み</b> りわずか     | べん ひんしょう ひんしょう ひょう ひょう ひょう ひょう ひょう ひょう ひょう ひょう ひょう ひ | <br>残りわずか  | アカウント情報                                                                               |
| 08:00                            | $\times$      | 残りわずか         | <br>残りわずか | $\times$           | <br>残りわずか         | 0                                                                                                    | 残りわずか      | 如同五該日 (是十40公)                                                                         |
| 08:30                            | $\times$      | 残りわずか         | 受りわずか     | $\times$           | 残りわずか             | <b>の</b> 残りわずか                                                                                                    | の<br>残りわずか | まだ決まっていません                                                                            |
| 09:00                            | 残りわずか         | 受けわずか         | 0         | 0                  | 残りわずか             | <br>残りわずか                                                                                                    | <br>残りわずか  |                                                                                       |
| 09:30                            | 0             | O             | 0         | 0                  | 0                 | 0                                                                                                    | 0          | あなたのセラピスト                                                                             |
|                                  | 10 9 6 9 5 27 | 72 9 70 9 70' | ~         | 0                  | 72, e c i c i sci | 10 20 20 20                                                                                                    | ~          | まだ決まっていません                                                                            |

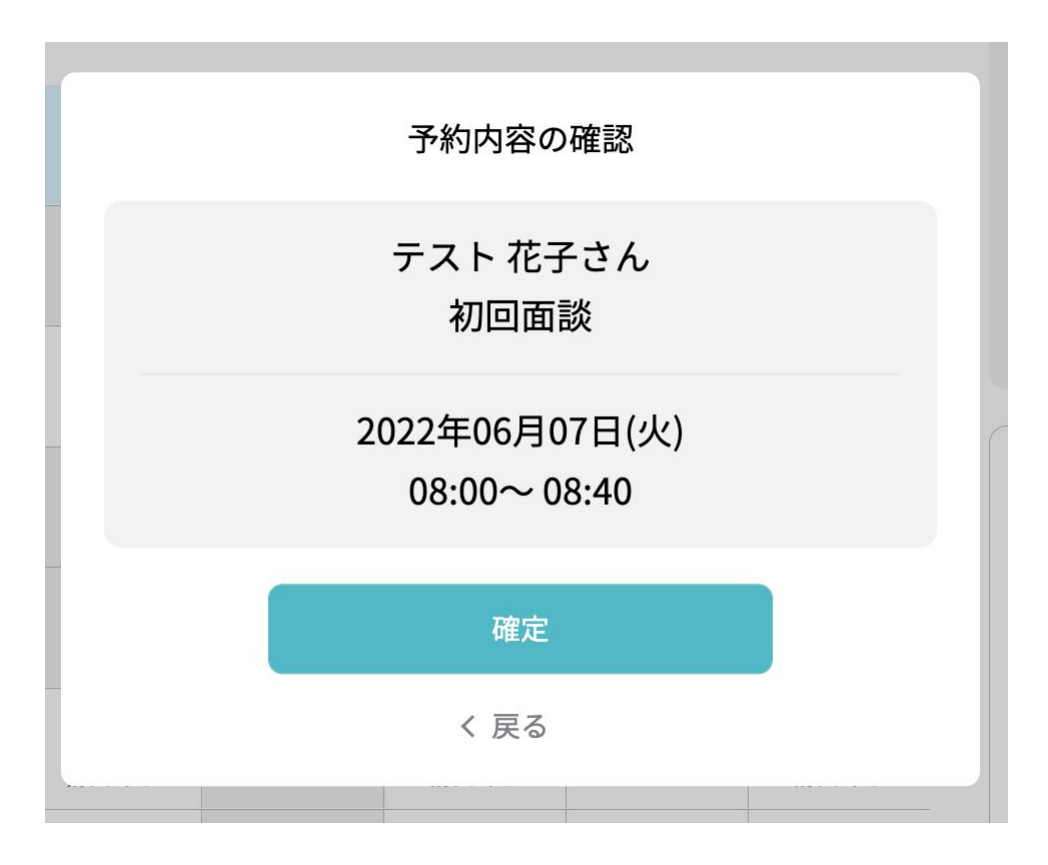

# 下記メールが届いている事を確認し、面談時間になりましたら、Zoom URL(赤枠)よりご入室ください。

|   | 初回面談が予約されました! 🖇 > 👳 🕅 🖡                                                                                                    | 詳細は下記をご確認ください。                                                                                                    |  |  |
|---|----------------------------------------------------------------------------------------------------|----------------------------------------------------------------------------------------------------|--|--|
| • | ポケットセラピスト <notify@pocket-therapist.jp><br/>To a.yamaoka+7 マ</notify@pocket-therapist.jp>                                         | 【日時】<br>2022年06月01日(水) 21:30~22:10 (日本時間)<br>(予定時刻5分前から入室可能です)                                                                                            |  |  |
|   | テスト 花子様                                                                                                    | 【ミーティングURL】                                                                                                    |  |  |
|   | 面談の予約が完了しました!                                                                                                    | <u>https://us04web.zoom.us/j/75472166804?pwd=bOI_B2f-waxUI53Wf47DNAf6vnL5r1.1</u><br>パスワード:0LihGj                                                         |  |  |
|   | 面談までの流れをお伝えします。<br>面談開始前までに下記URLより、事前準備をお願いします。<br>URL: <u>https://pocket-therapist.site/login</u>                               | 【面談前の準備】<br>■ PCやスマホ、タブレットでご利用いただけます(タブレット・スマホの場合は、Zoomアプリを-<br>* Zoomの利用が不安な方は、事前に入室できるかの確認ができます(テスト接続: <u>https://zoom.us</u>                           |  |  |
|   | [事前準備]                                                                                                    | 【可能であればしていただきたい準備】<br>- 昭特・動きわすい昭特(負体の動きや姿勢を目えため)                                                                                                    |  |  |
|   | ====================================                                                                                             | ■ 版表・動きやすい版表(分体の動きや姿劣を見るため)<br>■ 場所:その場で軽く体を動かせるスペースを確保しておく(横になったり、立ったりできる場所)<br>■ カメラON(バーチャル背景OFF)<br>※ いずれも任意ですので、上記の条件が揃わなくとも、問題なくサービスをご利用いただけますの↑    |  |  |
|   |                                                                                                    | 【予定の変更・キャンセルに関して】<br>■ ご利用者様自身の都合による予定の変更・キャンセルは、前日まで可能です。当日の変更・キャン<br>■キャンセル・変更は下記URLから実施いただけます。<br>https://pocket-therapist.site/gu/auth/home/schedules |  |  |
|   | ・STEP1では、所属企業の確認のため、社員番号のご入力をお願いしますので、社員証など<br>・STEP2は、テスト 花子さんの状態を担当セラピストの太田が事前に把握し、面談当日、有<br>に回答がない場合は、面談中に回答いただく旨の案内をさせて頂きます。 | 【問い合わせ先】<br>「使い方が分からない」「予定の時間になってもZoomが繋がらない」等、お困りごとが起こった場<br>それでも解決しない場合、お手数ですがサポートチーム( <u>support@backtech.co.jp</u> )までご連絡くた                           |  |  |
|   | 上記の対応が完了しましたら、初回面談当日まで健やかにお過ごしください。                                                                                              | 【よくある質問】<br>https://backtech.zendesk.com/hc/ja/sections/4406805285401-FAQ                                                                                 |  |  |

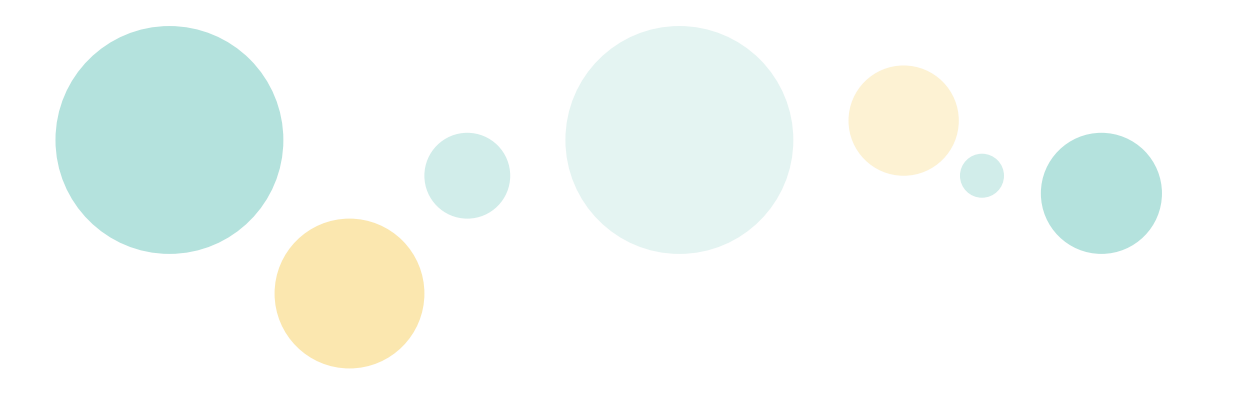

# お悩みポスト (月3回まで)

| セラピストから返信が届く!<br><b>お悩みポスト</b><br><sup>5悩みを投稿する</sup>                                                  |            |  |  |
|----------------------------------------------------------------------------------------------------|------------|--|--|
| お悩みポスト                                                                                                 |            |  |  |
| あなたのお悩みに近い投稿                                                                                           | お気に入りカテゴリー |  |  |
| <u>肩こり</u>                                                                                             | 肩こり        |  |  |
| 肩こり                                                                                                    | →カテゴリーを変更  |  |  |
| 10年くらいに肩こりに悩んでい                                                                                        | サブメニュー     |  |  |
| ]0年くらいに肩こりに悩んでいます。月に数回マッサージをしてもらっていますが、他に何か対策はありま<br>オでしょうか?                                           |            |  |  |
| <ul> <li>○ 4   44歳 男性</li> </ul>                                                                       | あなたの投稿     |  |  |
| 四十肩がつらい                                                                                                | カテゴリー      |  |  |
| 最近なのですが、急に腕が上がらなくなることがあります。仕事で肩よりも高さのある棚から部品を取り出す                                                      |            |  |  |
| という作業があり、澱を上げるたひに通みを我復しなければならす、仕事するのかじんといです。できればこ<br>の四十肩の発作のようなものが起きなくしてほしいのですが、そのために日頃からできることがありますか? |            |  |  |
| ◯ 3   42歳 男性                                                                                           | 新規ポスト投稿可能数 |  |  |

*b*∠ 3 □

カローマリーノズ仕市モーマロナナ カローマッコ いがまめのませのため 熱さにノノ言が一ちナナ もし

クリーンスーツによる肩こり

## ポスト投函口

きちんと言葉にできなくても 他の相談とかぶっても大丈夫 ☺ セラピストはあなたのアンケート情報もしっかり確認した上で回答します。 (個人は特定されませんのでご安心ください)

### 相談カテゴリ

## ※必須項目です

カテゴリを選択(一つのみ)

## 相談内容

1000文字以内

※必須項目です 1000文字以内で投稿してください

例:朝目が覚めると腰の調子が悪く、体がこわばり動かしにくさががあります。体 を動かし続けていると、少しずつ動かしやすくなってきます。

朝に腰が調子が悪くなるのは何故でしょうか。考えられる要因や、できる対策が何 かあれば、教えてください。 ポスト投函口

投函内容を確認して、投函ボタンを押してください。

相談カテゴリ

肩こり

## タイトル(任意)

朝目が覚めると腰の調子が悪く、…

### 相談内容

朝目が覚めると腰の調子が悪く、体がこわばり動かしにくさががあります。体を動かし続けていると、少しずつ動かしやすくなってきます。

朝に腰が調子が悪くなるのは何故でしょうか。考えられる要因や、できる対策が何かあれ ば、教えてください。

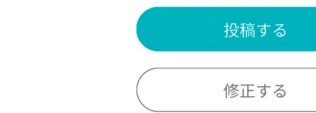

いつから、どこが、どうなっているのか、何を知りたいのか…などの具体的な情報があると、より具 体的な回答を得られやすくなります。

#### タイトル(任意)

朝目が覚めると腰の調子が…

本文の最初の40文字が自動で入ります。投稿者ご自身で編集も可能です。

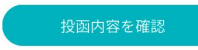

## 注意事項

- 個人情報は入力しないでください。
- ・相談に対する回答は健康・医療に関する情報を提供しますが、診断・治療などの診療行為を行うものではありません。
- 必ず自己の責任においてサービスを利用し、ご自身の判断に基づき行動をしてください。
- 1つの投稿で、1回まで追加質問ができます。最後の投稿から1週間経過すると追加の質問ができなくなりますのでご注意くださ

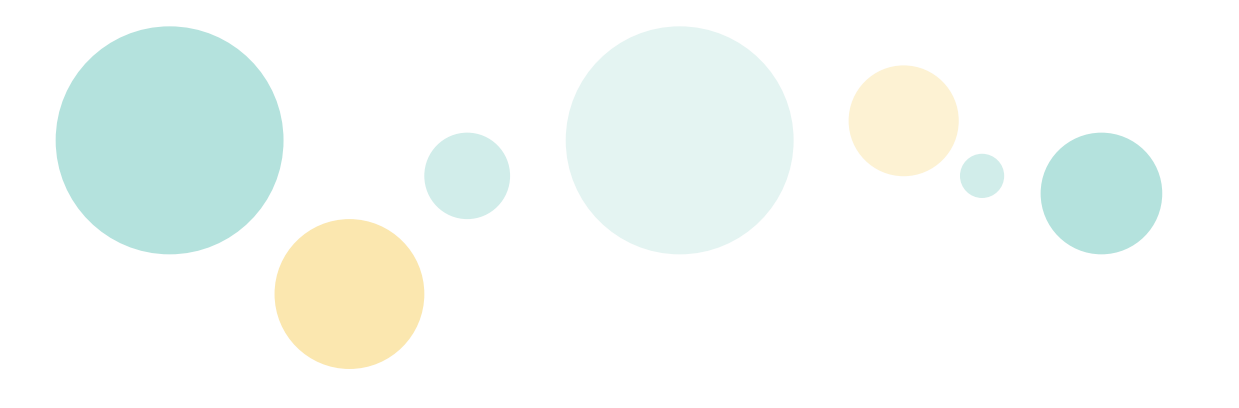

おわり